## HOW TO DIGITALLY SIGN DOCUMENTS

Never signed a document digitally before? ... No problem! It is easier than you might think. Here is one simple way:

- 1. Click on the orange arrow in the digital signature box you want to sign.
- 2. A box will pop up: Add Digital ID Click: A New Digital ID I want to create now, then Next.
- 3. A new box will pop up. Just click Next.
- 4. Another box: Fill in your NAME and EMAIL, then Next.
- 5. Almost done! Click Browse and navigate to where you want to store the digital signature on your computer, e.g. My Documents, then click Save.
- 6. Enter a password and confirmation, then click Finish.
- 7. A Sign Document box will appear. Enter your password and click Sign. YOU ARE DONE!!

Your Next Digital Signature will only require that you do Step 7.